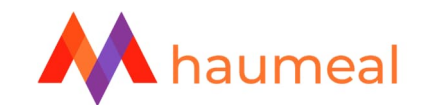

## **SIMULATEUR BILAN RETRAITE**

# **REALISATION D'UN AUDIT RETRAITE**

### **DEMARRER LA SIMULATION**

Pour commencer une simulation, il est indispensable de démarrer à partir d'une fiche client. Il est possible de lancer le simulateur directement depuis l'onglet « Mes outils – Retraite – Bilan retraite » puis saisir le nom du client concerné.

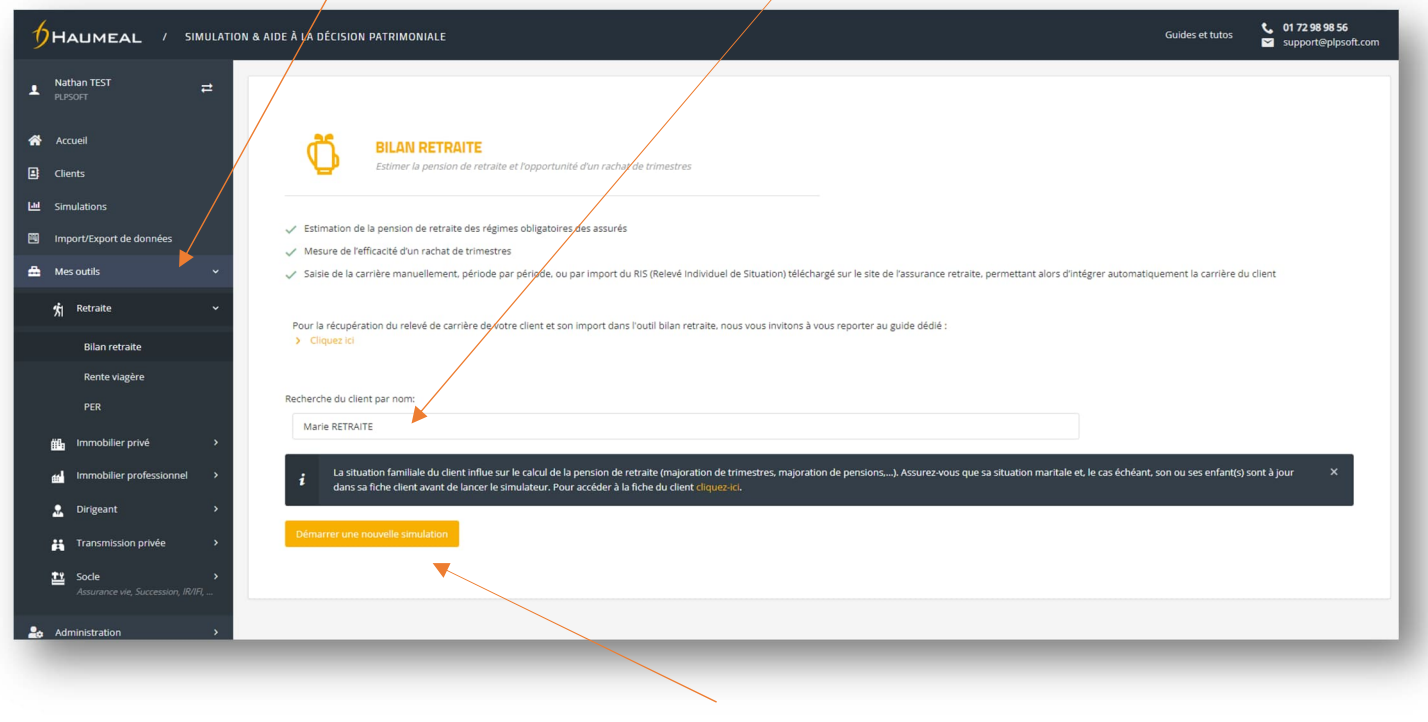

Lancer la simulation

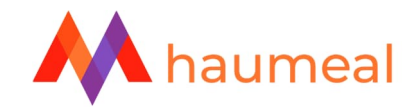

Il est également possible de démarrer la simulation à partir de la fiche du client concerné, en cliquant sur l'icône dédiée.

Le principe est la même pour une simulation pour le conjoint.

| an patrimonial Objectifs Diagnostic |                         |                       |                             | Générer un r |
|-------------------------------------|-------------------------|-----------------------|-----------------------------|--------------|
| JENT Type [                         | Client 💙 🎽 🛄            |                       | CONJOINT                    |              |
| ilité Nom                           | Bilan retraite          | Retraite >            | Civilité Nom                | Prénom       |
| Mme                                 | Rente viagère           | Immobilier privé      | M. V RETRAITE               | Guy          |
| te de naissance                     | DED                     |                       | Date de naissance           |              |
| 01/04/1973                          | T EIX                   |                       | 01/08/1974                  |              |
|                                     |                         | Dirigeant >           |                             |              |
| TUATION                             |                         | Transmission privée > | SUCCESSIBLES ET LIBERALITES |              |
| uation familiale Régime matrimon    | ial                     | Socle >               | Successibles                | Libéralités  |
| Marié(e) 🗸 Communau                 | ité réduite aux acquêts |                       | 2 successible(s)            | Aucune 🧷     |

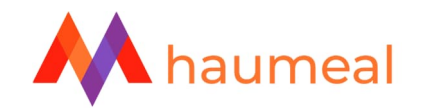

### IMPORTER LE RELEVE DE CARRIERE DANS L'OUTIL BILAN RETRAITE

Une fois le relevé enregistré sur votre ordinateur (se référer au guide « Importer un RIS »), il convient de l'importer dans le simulateur, à l'étape « **Carrière** » - « **Importer le RIS pour #PrénomDuClient** » et enfin « **Importer le RIS**<sup>1</sup> ».

|                                |                                                |                 |            |          | Saure |
|--------------------------------|------------------------------------------------|-----------------|------------|----------|-------|
| an retraite<br>Madame RETRAITE |                                                |                 |            |          |       |
| arrière                        | Ajouter une période pour Marie O Importer le R | IS pour Marie 🔹 |            |          |       |
| ésultat Marie                  | Date de début                                  | Date de fin     |            | Activité |       |
| achat de trimestre(s) Marie    | Synthèse de la retraite pour Marie             |                 |            |          |       |
|                                | Trimestres retenus                             |                 | 0          |          |       |
|                                | Age de départ en retraite                      |                 | 64 ans 🗷 🔺 |          |       |
|                                | Date de départ en retraite                     |                 | 01/04/2037 |          |       |
|                                |                                                |                 |            |          |       |
|                                |                                                |                 |            |          |       |
| -                              |                                                |                 |            |          |       |

<sup>&</sup>lt;sup>1</sup> Nous vous rappelons que l'import de RIS est inclus dans votre abonnement depuis le 01/01/2023, quelle que soit la date de souscription de votre abonnement.

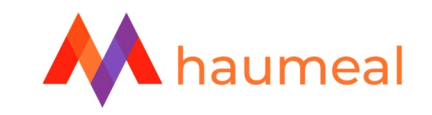

| é de carrière<br>rage de l'import | Seul le relevé "tous régimes" directement téléchargé du site de l'assurance retraite à compter du 1er juillet 2021 doit être importé dans le logiciel ( <u>procédure</u> ). Nous vous avertissons que les scans ou les fichiers converti<br>par des applications (notamment sur Mac), ne fonctionneront pas. En dehors de ces cas et en cas de difficulté, nous vous invitons à nous transferer le relevé par mail. |
|-----------------------------------|----------------------------------------------------------------------------------------------------|
| ture du relevé                    | CHARGEMENT FICHER Envoyer un fichier 1                                                                                                    |
|                                   |                                                                                                    |
|                                   |                                                                                                    |

Le message suivant apparaîtra si votre RIS a été importé avec succès :

| C | HARGEMENT FICHIER                                                                                                    |
|---|----------------------------------------------------------------------------------------------------|
|   | Votre rélévé individuel de situation a bien été importé.<br>Des précisions peuvent être apportées en cliquant dans l'onglet suivant. |
|   |                                                                                                    |

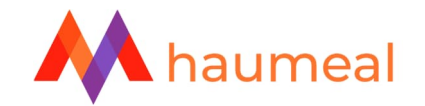

Dans le cas où le logiciel détecte des particularités ou des anomalies sur le relevé de carrière, un onglet « Précisions » apparaîtra à la suite de la lecture du fichier.

• Il s'agit par exemple du cas où un assuré a relevé de plusieurs régimes au cours d'une même année.

Par défaut, le logiciel détermine le montant des trimestres cotisés en fonction du salaire retenu sur l'année et compare les trimestres calculés avec le total des trimestres indiqué sur la période. La différence est affectée aux trimestres assimilés. Il reste possible de modifier la répartition en cliquant directement sur les trimestres cotisés ou assimilés.

| Relevé de carrière<br>Paramétrage de l'import | PRÉCISIONS SUR L                                               | A RÉPARTITION DES TRIMI                                                               | ESTRES                                        |                                                                             |                                                                                     |                                                                               |                                                       |                                                                               |                                                 |                                                |
|-----------------------------------------------|----------------------------------------------------------------|---------------------------------------------------------------------------------------|-----------------------------------------------|-----------------------------------------------------------------------------|-------------------------------------------------------------------------------------|-------------------------------------------------------------------------------|-------------------------------------------------------|-------------------------------------------------------------------------------|-------------------------------------------------|------------------------------------------------|
| Lecture du relevé                             | Le logiciel a déte<br>sur l'année et cor<br>sur les trimestres | cté une ou plusieurs année<br>npare les trimestres calcul<br>cotisés ou assimilés. En | es au cours de laque<br>lés avec le total des | elle ont été comptabilis<br>trimestres indiqués su<br>es de maladie materni | és des trimestres cotisé<br>r l'année. La différence (<br>té invalidité le logiciel | és et assimilés. Par déf<br>est affectée aux trimes<br>attribue par défaut le | aut, le logiciel détermir<br>stres assimilés. Vous po | e le montant des trimes<br>ouvez toutefois modifier<br>tion maladie. Vous pou | stres cotisés en fonc<br>r cette répartition en | tion du salaire retenu<br>cliquant directement |
| C Précisions                                  | dessous en cliqua                                              | ant directement sur les trin                                                          | nestres cotisés ou a                          | ssimilés.                                                                   | te, invalidite, le logicier                                                         | attribue par delaut le                                                        | s unitestres a la presta                              | non malaule. vous pou                                                         | vez mouner ce cho                               |                                                |
|                                               | Année                                                          | Régime général                                                                        |                                               |                                                                             | Chômage                                                                             |                                                                               |                                                       | Invalidité                                                                    |                                                 |                                                |
|                                               | 2019                                                           | 4                                                                                     |                                               |                                                                             |                                                                                     | 0                                                                             | 0                                                     | 4                                                                             |                                                 | 4                                              |
|                                               | 2010                                                           |                                                                                       |                                               |                                                                             |                                                                                     |                                                                               |                                                       |                                                                               |                                                 |                                                |

Une fois les informations entrées et vérifiées, il suffit de cliquer sur

Valider 🗸

en bas de la page revenir à la synthèse de la carrière du client.

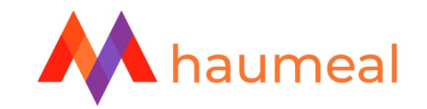

- Accès au détail des périodes :

| ARRIÈRE MARIE                    |                                                          |                   |      |
|----------------------------------|----------------------------------------------------------|-------------------|------|
| Ajouter une période pour Marie O | porter le RIS pour Marie O Paramétrer la retraite pour l | Aarie O           |      |
| ate de début                     | Date de fin                                              | Activité          |      |
| 8/06/1992                        | 30/11/1992                                               | Activité salariée | C i  |
| /06/1993                         | 05/06/1993                                               | Activité salariée | B 🗧  |
| /09/1996                         | 13/09/1996                                               | Activité salariée | B. 🚊 |
| //01/1997                        | 31/12/1997                                               | Activité salariée | c 🥫  |

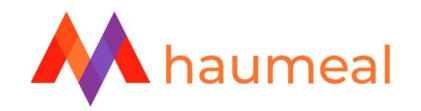

- Au titre d'une période, vous pouvez ensuite accéder à 3 onglets :

• Période : visualisation de la période correspondante dans le relevé, ainsi que l'activité exercée :

| Ajouter une période                | e                                                            | × |
|------------------------------------|--------------------------------------------------------------|---|
| Période<br>Période professionnelle | A PARTIR DU JUSQU'AU<br>05/02/2007 Derconnalisá - 12/12/2010 |   |
| Période                            |                                                              |   |
| Revenus                            | Activité salariée                                            |   |
| 🎗 Paramètres                       |                                                              |   |
|                                    |                                                              |   |

• **Revenus** : les revenus correspondant à la période, ainsi que les trimestres acquis. Vous avez la possibilité de corriger ces derniers, ou encore de corriger le nombre de trimestres acquis :

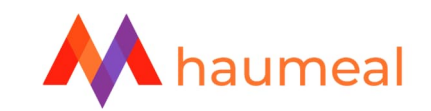

| Période<br>Période professionnelle |                      | TAUX D'INDEXATION |       |        |  |
|------------------------------------|----------------------|-------------------|-------|--------|--|
| Période                            | Forcer les revenus a | 0%                |       |        |  |
| 💶 Revenus                          | Année                | Revenus           | Trime | estres |  |
| 🕫 Paramètres                       | 2007                 | 26 552 €          | ø     | 4      |  |
|                                    | 2008                 | 33 276 €          | ø     | 4      |  |
|                                    | 2009                 | 34 308 €          | Ø     | 4      |  |
|                                    | 2010                 | 34 620 €          | ø     | 4      |  |
|                                    | 2011                 | 35 352 €          | Ø     | 4      |  |
|                                    | 2012                 | 36 372 €          | 2     | 4      |  |

• **Paramètres** : cet onglet est présent afin d'indiquer s'il y a un traitement particulier pour la période concernée ou encore s'il y a eu des cotisations lors d'une période chômage par exemple.

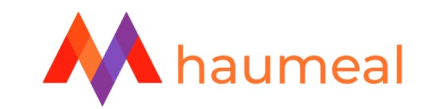

| Ajouter une période                | ×                       |  |
|------------------------------------|-------------------------|--|
| Période<br>Période professionnelle | COTISATIONS AGIRC-ARRCO |  |
| Période                            |                         |  |
| 🍁 Paramètres                       |                         |  |
|                                    |                         |  |
|                                    |                         |  |
|                                    |                         |  |
|                                    |                         |  |

#### **PROJECTION DE LA CARRIERE**

Une fois que la carrière passée est renseignée, il convient de faire une projection de carrière jusqu'à la date de départ souhaitée à la retraite qui n'est pas encore présente au sein du RIS.

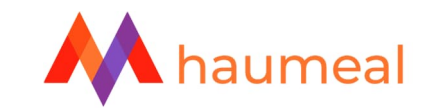

|                              |                                    |                                                                  |                     | Sarveg |
|------------------------------|------------------------------------|------------------------------------------------------------------|---------------------|--------|
| Bilan retraite               | CARRIÈRE MARIE                     |                                                                  |                     |        |
| Carrière                     | Ajouter une période pour Marie O   | Importer le RIS pour Marie O Paramétrer la retraite pour Marie O |                     |        |
| Résultat Marie               |                                    |                                                                  |                     |        |
|                              | Date de début                      | Date de fin                                                      | Activité            |        |
| Rachat de trimestre(s) Marie | 13/06/1992                         | 30/11/1992                                                       | Activité salariée   | c 🧧    |
|                              | 05/06/1993                         | 05/06/1993                                                       | Activité salariée   | c 🗧    |
|                              | 04/09/1996                         | 13/09/1996                                                       | Activité salariée   | ଝ 🧧    |
|                              | 01/01/1997                         | 31/12/1997                                                       | Activité salariée   | c 盲    |
|                              | 05/03/2007                         | 13/12/2019                                                       | Activité salariée   | ଝ 🧧    |
|                              | 01/01/2019                         | 31/12/2019                                                       | Invalidité          | C 盲    |
|                              | 01/01/2020                         | 31/12/2021                                                       | Chômage et assimilé | 68 🧧   |
|                              | Synthèse de la retraite pour Marie |                                                                  |                     |        |
|                              | Trimestres retenus                 |                                                                  | 80                  |        |
|                              | Age de départ en retraite          |                                                                  | 64 ans 🗷 🔺          |        |
|                              | Date de départ en retraite         |                                                                  | 01/04/2037          |        |
|                              |                                    |                                                                  |                     |        |
|                              |                                    |                                                                  |                     |        |

• Période :

Il convient de faire commencer la carrière projetée après la dernière période inscrite dans le RIS. Ici, le relevé s'arrête le 31/12/2021. La projection de carrière démarre alors au 01/01/2022.

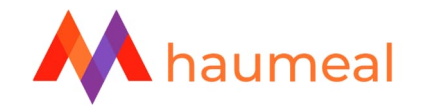

• L'échéance de la projection correspond par défaut à l'âge légal du départ à la retraite ; il est possible de modifier cette date.

| Ajouter une period               | e /                                |            |  |  |
|----------------------------------|------------------------------------|------------|--|--|
| ériode<br>ériode professionnelle | A PARTIR DU                        |            |  |  |
| Période                          |                                    | S1/03/2037 |  |  |
| Revenus                          | Salarié non cadre du secteur privé | •          |  |  |
| C Paramètres                     |                                    |            |  |  |
|                                  |                                    |            |  |  |
|                                  |                                    |            |  |  |
|                                  |                                    |            |  |  |
|                                  |                                    |            |  |  |
|                                  |                                    |            |  |  |
|                                  |                                    |            |  |  |
|                                  |                                    |            |  |  |
|                                  |                                    |            |  |  |
|                                  |                                    |            |  |  |

• Il convient également de choisir l'activité exercée, dans la liste déroulante.

• Onglet « Revenus » : indiquer le revenu pour la première année de la carrière projetée. Le même revenu sera dupliqué dans l'ensemble des cases. Il est possible de modifier ce montant indépendamment dans chaque case, indiquer un taux d'indexation annuel (seuls les chiffres ronds sont autorisés) ou encore forcer les revenus au PASS (Plafond Annuel de la Sécurité Sociale).

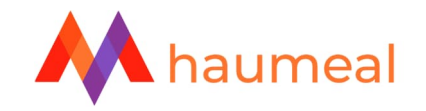

Exemple : revenu de 80 000 € en 2022, avec un taux d'indexation de 2 %.

| Ajouter une période           |                       |                  |           |   |           | ×         |
|-------------------------------|-----------------------|------------------|-----------|---|-----------|-----------|
| riode<br>iode professionnelle | Forcer les revenus au | PASS 2%          |           |   |           |           |
| Période                       |                       |                  |           |   |           |           |
| Revenus                       | Année                 | Revenus          | Trimestre | S |           |           |
| Paramètres                    | 2022                  | 80 000 €         |           | 4 |           |           |
|                               | 2023                  | 81 600 €         |           | 4 |           |           |
|                               | 2024                  | 83 232 €         |           | 4 |           |           |
|                               | 2025                  | 84 897 €         |           | 4 |           |           |
|                               | 2026                  | 86 595 €         | 围         | 4 |           |           |
|                               | 2027                  | 88 327 €         |           | 4 |           |           |
|                               | 2028                  | 90 094 €         |           | 4 |           |           |
|                               | 2029                  | 91 896 €         |           | 4 |           |           |
|                               | 2030                  | 93 734 €         |           | 4 |           |           |
|                               | 2031                  | 95.609. <i>€</i> |           | Δ |           |           |
| O Précédent                   |                       |                  |           |   | Suivant 🕏 | Valider 🗸 |

Les trimestres acquis en fonction des revenus perçus de l'année se calculent automatiquement.

• Onglet « Paramètres » : indiquer le taux d'activité (temps plein 100 %, mi-temps...). Les taux de cotisation AGIRC-ARRCO sont également renseignés, dans le cas de notre exemple d'un salarié.

A noter : suivant l'activité exercée par le client, les paramètres affichés seront différents.

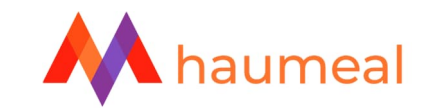

| Ajouter une période                |                 |                   |           |           |
|------------------------------------|-----------------|-------------------|-----------|-----------|
| Période<br>Période professionnelle | TAUX D'ACTIVITÉ | 100.00%           |           |           |
| Période                            | COTISATIONS RET | RAITE AGIRC ARRCO |           |           |
| 🗖 Revenus                          |                 |                   |           |           |
| 00 Paramètres                      |                 | Salarié           | Patronale |           |
|                                    | Tranche 1       | 3,15%             | 4,72%     |           |
|                                    | Tranche 2       | 8,64%             | 12,95%    |           |
|                                    |                 |                   |           |           |
|                                    |                 |                   |           |           |
|                                    |                 |                   |           |           |
|                                    |                 |                   |           |           |
|                                    |                 |                   |           |           |
|                                    |                 |                   |           |           |
|                                    |                 |                   |           |           |
| G Précédent                        |                 |                   |           | Sulvant O |
|                                    |                 |                   |           |           |
|                                    |                 |                   |           |           |

Valider la saisie une fois que tous les onglets sont correctement remplis.

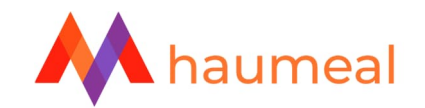

### PARAMETRAGE DE LA RETRAITE

Vous pouvez accéder aux paramètres via le bouton prévu à cet effet.

| CARRIÈRE MARIE Ajouter une période pour Marie | Importer le RIS pour Marie | Paramétrer la retraite pour Marie |      |
|-----------------------------------------------|----------------------------|-----------------------------------|------|
| Date de début                                 | Date de fin                | Activité                          |      |
| 13/06/1992                                    | 30/11/1992                 | Activité salariée                 | 2 🗎  |
| 05/06/1993                                    | 05/06/1993                 | Activité salariée                 | B, 🧧 |
| 04/09/1996                                    | 13/09/1996                 | Activité salariée                 | B, 📮 |
| 01/01/1997                                    | 31/12/1997                 | Activité salariée                 | B, 📮 |
| 05/03/2007                                    | 13/12/2019                 | Activité salariée                 | B, 📮 |
| 01/01/2019                                    | 31/12/2019                 | Invalidité                        | B, 🧧 |
| 01/01/2020                                    | 31/12/2021                 | Chômage et assimilé               | B, 📮 |
| 01/01/2022                                    | 31/03/2037                 | Salarié cadre du secteur privé    | c 🔒  |
| Synthèse de la retraite pour Marie            |                            |                                   |      |
| Trimestres retenus                            |                            | 141                               |      |
| Age de départ en retraite                     |                            | 64 ans 🖻 🔺                        |      |
| Date de départ en retraite                    |                            | 01/04/2037                        |      |

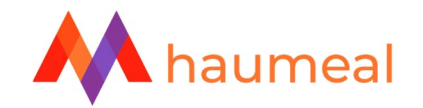

- DATE DE DEPART : il est possible de simuler 4 hypothèses :
  - Un départ à l'âge légal (64 ans désormais, sauf cas particulier),
  - un départ à âge fixé,
  - un départ à une date spécifique
  - un départ au taux plein (qui va donc dépendre de la durée de cotisation du client et de son âge).

Il convient de cocher la case souhaitée pour la simulation.

| Paramétrage de la r                     | etraite X                                                                                                    |
|-----------------------------------------|----------------------------------------------------------------------------------------------------|
| Paramètres<br>Paramètres de la retraite |                                                                                                    |
| 苗 Date de départ                        | A l'àge légal                                                                                                    |
| Doints                                  | A l'àge de 65 ans et 0 mois                                                                                                    |
| <b>Q</b> Majorations                    | A la date du 01 / /                                                                                                    |
| Taux de remplacement                    | Au taux plein                                                                                                    |
| Prélèvements sociaux                    |                                                                                                    |
| 📴 Contrats                              | ▲ La simulation réalisée tient compte des nouvelles conditions de départ en retraite édictées par la loi n° 2023-270 du 14 avril 2023 portant réforme des retraites. Nous vous informons qu'à ce jour, certains régimes de retraite ne se sont pas prononcés sur une modification de l'âge d'ouverture des droits (régimes complémentaires des professions libérales, CRPCEN). Par conséquent, les calculs de retraite réalisés dans le cadre de cette étude sur ces régimes sont basés sur des règles en vigueur au 1er janvier 2023. Par ailleurs, nous vous précisons que la règle d'exception relative aux assurés nés entre le 01/09/1961 et le 31/12/1963 n'est pas intégrée dans les simulations. |
|                                         |                                                                                                    |
|                                         |                                                                                                    |
|                                         |                                                                                                    |
|                                         |                                                                                                    |
| O Précédent                             | Sulivant 🛇 Valider 🗸                                                                                                    |
|                                         |                                                                                                    |

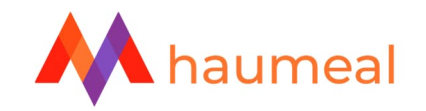

• **POINTS** : en fonction des régimes auxquels l'assuré a cotisé, le simulateur indique le total des points acquis par le passé (au 31 décembre de l'année sélectionnée), et des points qui seront acquis avec l'hypothèse de la projection de carrière.

| Paramètres               | Régimes     | Points acquis | Points acquis au 31/12 | Points projetés |
|--------------------------|-------------|---------------|------------------------|-----------------|
| arametres de la rétraite | AGIRC-ARRCO | 21 754,01     | 2021 🗸                 | 10 299,00       |
| Date de départ           | ARRCO       | 0,00          | 2018                   |                 |
| Points                   |             |               | 0010                   |                 |
| Majorations              | AGIRC IB    | 0,00          | 2018                   |                 |
| Taux de remplacement     | AGIRC TC    | 0,00          | 2018                   |                 |
| Prélèvements sociaux     | IRCANTEC    | 0,00          | 2021 🗸                 | 0,00            |
| Contrats                 |             |               |                        |                 |
|                          |             |               |                        |                 |
|                          |             |               |                        |                 |
|                          |             |               |                        |                 |
|                          |             |               |                        |                 |
|                          |             |               |                        |                 |
|                          |             |               |                        |                 |
|                          |             |               |                        |                 |

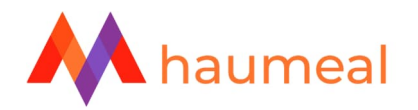

#### Point d'attention concernant les nouveaux relevés de carrière concernant les salariés :

Les nouveaux relevés ne détaillent plus les points accumulés au fil des années dans les 3 anciens régimes : ARRCO / AGIRC TRANCHE B / AGIRC TRANCHE C. Les points sont convertis en points du régime unifié AGIRC-ARRCO, année par année.

Le site de l'AGIRC-ARRCO ne permet plus d'obtenir un relevé des points historiquement acquis dans les anciens régimes.

Par conséquent, le logiciel ne peut plus automatiquement calculer les majorations enfant ni le coefficient spécifique applicable à la tranche C. En effet, les calculs de la pension correspondante dépendent de l'année d'acquisition des points. Ceci peut avoir un impact non négligeable, en particulier en cas de liquidation de la pension « tranche C » avant 67 ans.

Il reste possible de modifier les points acquis et de les réattribuer plus précisément si vous disposez des décomptes annuels « historiques ». Dans ce cas, vous devez manuellement :

- Corriger le nombre de points acquis dans la case AGIRC-ARRCO
- Saisir les points ARRCO, AGIRC TB et AGIRC TC.

| Régimes     | Points acquis | Points acquis au 31/12 | Points projetés |
|-------------|---------------|------------------------|-----------------|
| AGIRC-ARRCO | 0,00          | 2022 -                 | 19 532,00       |
| ARRCO       | 0,00          | 2018                   |                 |
| AGIRC TB    | 0,00          | 2018                   |                 |
| AGIRC TC    | 0,00          | 2018                   |                 |
| _           |               |                        |                 |

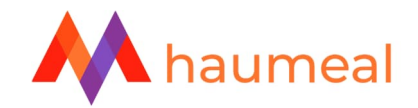

En réalisant un clic gauche dans chacune des cases, vous pouvez saisir les quantités de points par période. Exemple ci-dessous pour les points AGIRC TC.

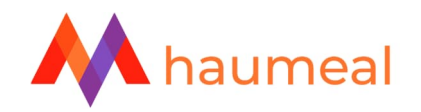

• **MAJORATIONS** : cet onglet permet de constater / saisir les majorations de trimestres. Pour les clients ayant cotisé à un régime spécial, la majoration est accordée par ce dernier. Il sera alors demandé de rentrer manuellement les majorations.

Dans l'exemple ci-dessous, la cliente cotise au régime général et a eu deux enfants. Elle a donc droit à huit trimestres supplémentaires par enfants (16 au total) au titre de la maternité (4 trimestres par enfant) et de l'éducation des enfants (4 trimestres par enfant).

| Paramétrage de la r                     | etraite X                                                                                                    |
|-----------------------------------------|----------------------------------------------------------------------------------------------------|
| w ·                                     |                                                                                                    |
| Paramètres<br>Paramètres de la retraite | Nous vous informons que les majorations enfants sont attribuées par défaut au régime général. Toutefois, nous vous rappelons que lorsque qu'un assuré a cotisé au régime général et auprès d'un régime spécial (Fonction publique ou CRPCEN), c'est en principe le régime spécial qui accorde la majoration de trimestres si les conditions d'attribution sont remplies (ex : cessation d'activité). Pour tenir compte de ces règles, vous pouvez modifirer mabuellement la majoration dans les différents régimes. |
| 苗 Date de départ                        |                                                                                                    |
| Doints                                  | <b>a</b> 16                                                                                                    |
| <b>Q</b> Majorations                    | FONCTION PUBLIQUE AVANT 2004                                                                                                    |
| Laux de remplacement                    |                                                                                                    |
| Drélèvements sociaux                    | FONCTION PUBLIQUE À PARTIR DE 2004                                                                                                    |
| Mr Contrats                             | CRPCEN                                                                                                    |
|                                         |                                                                                                    |
|                                         |                                                                                                    |
|                                         |                                                                                                    |
|                                         |                                                                                                    |
|                                         |                                                                                                    |
|                                         |                                                                                                    |
| G Précédent                             | Suivant O Valider ✓                                                                                                    |
|                                         |                                                                                                    |

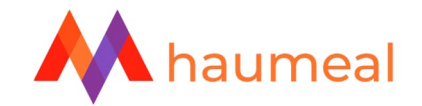

- **TAUX DE REMPLACEMENT** : la case de saisie permet de renseigner le montant du revenu d'activité à partir duquel sera déterminé le taux de remplacement de l'assuré dans le cadre de la simulation. Il vous est demandé de saisir un montant net avant impôt sur le revenu.
  - Taux de remplacement = dernier revenu d'activité / pension de retraite

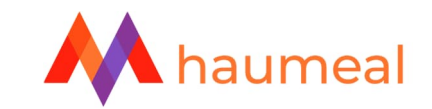

| Paramétrage de la re                    | straite X                        |
|-----------------------------------------|----------------------------------|
| Paramètres<br>Paramètres de la retraite | REVENUS NETS DE L'ANNÉE EN COURS |
| 苗 Date de départ                        | Ξ 81 600 €                       |
| Points                                  |                                  |
| <b>Q</b> Majorations                    |                                  |
| 📥 Taux de remplacement                  |                                  |
| Prélèvements sociaux                    |                                  |
| 🛃 Contrats                              |                                  |
|                                         |                                  |
|                                         |                                  |
|                                         |                                  |
|                                         |                                  |
|                                         |                                  |
| G Précédent                             | Suivant <b>O</b> Valider ✓       |
| -                                       |                                  |

• **PRELEVEMENTS SOCIAUX** : il est ici possible d'indiquer le taux des prélèvements sociaux - zéro, réduit, médian et normal (taux par défaut) - ainsi que le régime d'assurance maladie auquel est affilié l'assuré : régime général (par défaut), régime local Alsace Moselle agricole, régime local Alsace Moselle.

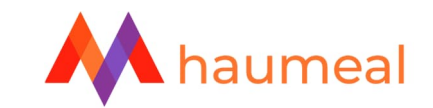

| Paramétrage de la re                    | etraite X                    |
|-----------------------------------------|------------------------------|
| Paramètres<br>Paramètres de la retraite | TAUX DE PRÉLÉVEMENTS SOCIAUX |
| 苗 Date de départ                        | PÉGIME PASSURANCE MALADIE    |
| Points                                  | Régime général               |
| <b>Q</b> Majorations                    |                              |
| 📥 Taux de remplacement                  |                              |
| n Prélèvements sociaux                  |                              |
| 2 Contrats                              |                              |
|                                         |                              |
|                                         |                              |
|                                         |                              |
|                                         |                              |
|                                         |                              |
| G Précédent                             | Sulvant 🛇 Valider 🗸          |
| -                                       |                              |

- **CONTRATS** : vous pouvez saisir dans cette rubrique les contrats de retraite supplémentaires détenus par l'assuré :
  - PER individuel
  - o Contrat Madelin

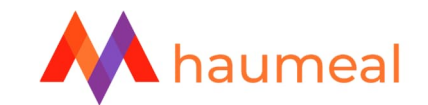

- o PERP
- Assurance vie
- o PEE
- PERECO

Il est possible d'ajouter autant de plans que souhaité, en indiquant la fiscalité qui lui est applicable (Madelin ou 163 quatervicies), donner un libellé au produit et indiquer si ce-dernier est en cours ou mis en réduction.

| Ajout d'un contrat             | de retraite existant        |           |
|--------------------------------|-----------------------------|-----------|
| Contrat<br>Contrat de retraite | PRODUITS D'ÉPARGNE RETRAITE | FISCALITÉ |
| Contrat                        |                             | Madeim    |
| 🕼 Versement                    | LIBELLÉ                     | STATUT    |
| 🗘 Paramètres                   |                             |           |
| Prestations                    |                             |           |
|                                |                             |           |
|                                |                             |           |

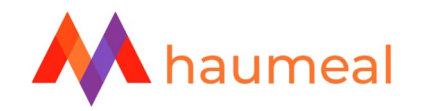

Pour notre exemple, nous simulons l'hypothèse de la détention d'un PER individuel par la cliente, sur lequel elle effectue des versements annuels à hauteur de 10 000 € (plafonds de droit commun de l'article 163 quatervicies du CGI).

| 🇊 Ajout d'un contrat d       | e retraite existant         |                    |   |
|------------------------------|-----------------------------|--------------------|---|
| ontrat<br>ontrat de retraite | PRODUITS D'ÉPARGNE RETRAITE | FISCALITÉ          |   |
| Contrat                      | PER individuel -            | 163 quatervicies   | • |
| Versement                    | LIBELLÉ                     | STATUT<br>En cours |   |
| Paramètres                   |                             |                    |   |
| Prestations                  |                             |                    |   |
|                              |                             |                    |   |
|                              |                             |                    |   |
|                              |                             |                    |   |
|                              |                             |                    |   |
|                              |                             |                    |   |
|                              |                             |                    |   |
|                              |                             |                    |   |
|                              |                             |                    |   |

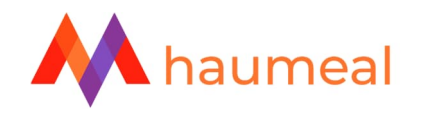

Dans l'onglet VERSEMENT, il convient d'indiquer le versement des 10 000 € annuellement, en précisant s'il y a un taux d'indexation (que nous fixerons à 2,5 % ici), et également si les versements sont déductibles fiscalement (oui dans notre exemple).

| Ajout d'un contrat de          | e retraite existant |                                  |         |             |
|--------------------------------|---------------------|----------------------------------|---------|-------------|
| Contrat<br>Contrat de retraite | TAUX D'INDEXATION   | DÉDUCTION FISCALE DES VERSEMENTS |         |             |
| 🛃 Contrat                      |                     |                                  |         |             |
| Versement                      | Année               | Versement                        |         |             |
| 🏶 Paramètres                   | 2023                | 10 000 €                         |         |             |
| Prestations                    | 2024                | 10 250 €                         |         |             |
|                                | 2025                | 10 506 €                         |         |             |
|                                | 2026                | 10 769 €                         |         |             |
|                                | 2027                | 11 038 €                         |         |             |
|                                | 2028                | 11 314 €                         |         |             |
|                                | 2029                | 11 597 €                         |         |             |
|                                | 2030                | 11 887 €                         |         |             |
|                                | 2031                | 12 184 €                         |         |             |
|                                | 2032                | 12 489 €                         |         |             |
| × Annuler 😋                    | Précédent           |                                  | Suivant | ♥ Valider ✓ |
| 1.11                           |                     |                                  |         |             |

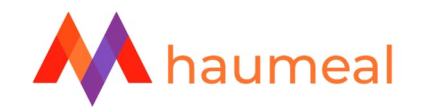

Dans l'onglet **PARAMETRES**, il est possible de paramétrer les conditions du produit d'épargne retraite.

- Il est notamment possible de simuler une sortie en rente, capital ou encore un panachage des deux. Si cette dernière option est choisie, il sera nécessaire d'indiquer la durée de fractionnement ainsi que la part en capital. La table de mortalité utilisée par les assureurs est disponible en cliquant sur le lien dédié. Il ne faut pas oublier d'indiquer si une épargne a déjà été acquise sur le plan pour les périodes passées.
- Pour notre exemple, nous indiquons que la cliente a déjà acquis 50 000 € de capital sur son PER au 31/12/2022, au taux de rendement net de l'épargne de 2 %. Dans le cas où la cliente opte pour la réversion (sortie en rente ou panachage), il sera nécessaire d'indiquer le taux des frais d'arrérage (3 % en général), ainsi que le taux de réversion (en fonction du régime). Au moment d'indiquer le montant de l'épargne acquise, il sera demandé de différencier la part représentative des versements et celle représentative des produits.

| ( | EPARGNE ACQUISE                   | ×         |
|---|-----------------------------------|-----------|
|   | ART REPRÉSENTATIVE DES VERSEMENTS |           |
| ; | PART REPRÉSENTATIVE DES PRODUITS  |           |
|   |                                   |           |
|   |                                   |           |
| ŀ |                                   | _         |
|   |                                   | Valider 🗸 |

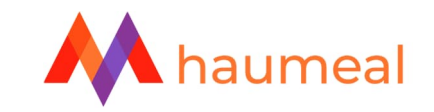

| out d'un contrat de retraite evistar | at |
|--------------------------------------|----|
| out a un contrat de retraite existai |    |

| Contrat             |                               |                            |
|---------------------|-------------------------------|----------------------------|
| Contrat de retraite | EPARGNE ACQUISE AU 31/12/2022 | RENDEMENT NET DE L'ÉPARGNE |
| Contrat             | 50 000 €                      | 2,00%                      |
| E Contrac           | FRAIS SUR VERSEMENT           |                            |
| Versement           | 4,50%                         |                            |
| 🕫 Paramètres        | SORTIE                        |                            |
|                     | Rente 🔻                       |                            |
| Ser Prestations     | TAUX DE CONVERSION            |                            |
|                     | 3,15%                         | Table de mortalité TGF05   |
|                     | FRAIS SUR ARRÉRAGES           |                            |
|                     | 3,00%                         |                            |
|                     | RÉVERSION                     |                            |
|                     | Oui 🗸                         |                            |
|                     | TAUX DE RÉVERSION             |                            |
|                     | 50,00%                        |                            |
|                     |                               |                            |
|                     |                               |                            |
| X Appular           | Drácádont                     |                            |
|                     |                               |                            |
| 1000                |                               |                            |

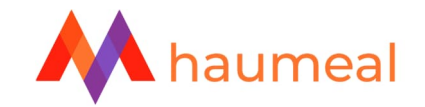

Enfin, l'onglet **PRESTATIONS** permet de constater les prestations effectivement servies en fonction des paramètres renseignés pour les différents contrats. Il est possible de modifier manuellement ces données.

| ite Le | s prestations sont automatiq | uement calculées en fonction des paramètres que vous a | avez renseignés. Vous avez toutefois la possibilité de modifier directement le montant dans les cases. |
|--------|------------------------------|--------------------------------------------------------|----------------------------------------------------------------------------------------------------|
| Anne   | ie Age                       | Rente brute annuelle                                   | Capital au terme                                                                                       |
| t 2038 | 3 65 ans                     | 9 018 €                                                | 286 293 €                                                                                              |
| 2030   | 66 ans                       | □ 10.022 €                                             | 306 479 €                                                                                              |
| s      |                              |                                                        |                                                                                                    |
| 2040   | ) 67 ans                     | ⊞ 11 002 €                                             | 32/431€                                                                                                |
| 2041   | 68 ans                       | <b>Ⅲ</b> 12 081 €                                      | 349 172 €                                                                                              |
| 2042   | 2 69 ans                     | 🖬 13 159 €                                             | 371728 €                                                                                               |
| 2040   | ) 67 ans                     | 11 002 €                                               | 327 431 €                                                                                              |
|        |                              |                                                        |                                                                                                    |
|        |                              |                                                        |                                                                                                    |

Une fois toutes les étapes terminées, il suffit de valider la saisie.

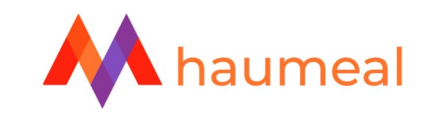

| Paramétrage de la re                    | traite                                             |        |            |                         | ×                   |
|-----------------------------------------|----------------------------------------------------|--------|------------|-------------------------|---------------------|
| Paramètres<br>Paramètres de la retraite | CONTRATS RETRAITE DE MARIE                         |        |            |                         |                     |
| 苗 Date de départ                        | Ajouter un contrat de retraite existant pour Marie | •      |            |                         |                     |
| Doints                                  | Nature du contrat                                  | Régime | Cotisation | Libellé                 |                     |
| <b>Q</b> Majorations                    | Retraite                                           | PER    | 10 000 €   | PER individuelle Madame | ଙ 💼                 |
| Laux de remplacement                    |                                                    |        |            |                         |                     |
| neièvements sociaux                     |                                                    |        |            |                         |                     |
| 🛃 Contrats                              |                                                    |        |            |                         |                     |
|                                         |                                                    |        |            |                         |                     |
|                                         |                                                    |        |            |                         |                     |
|                                         |                                                    |        |            |                         |                     |
|                                         |                                                    |        |            |                         |                     |
|                                         |                                                    |        |            |                         |                     |
| C Précédent                             |                                                    |        |            |                         | Sulvant 🛇 Valider 🗸 |
|                                         |                                                    |        |            |                         |                     |

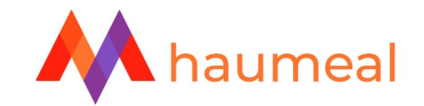

|                                        |                                    |                                   |                                   | Sauvegarder |
|----------------------------------------|------------------------------------|-----------------------------------|-----------------------------------|-------------|
| Bilan retraite<br>pour Madame RETRAITE | CARRIÈRE MARIE                     |                                   |                                   |             |
| 🕸 Carrière                             | Ajouter une période pour Marie •   | mporter le RIS pour Marie O Param | nétrer la retraite pour Marie 🛛 🗨 |             |
| Résultat Marie                         | Date de début                      | Date de fin                       | Activitá                          |             |
| Rachat de trimestre(s) Marie           | 13/06/1992                         | 30/11/1992                        | Activité salariée                 | R B         |
|                                        | 05/06/1993                         | 05/06/1993                        | Activité salariée                 | c i         |
|                                        | 04/09/1996                         | 13/09/1996                        | Activité salariée                 | æ 😑         |
|                                        | 01/01/1997                         | 31/12/1997                        | Activité salariée                 | 2'          |
|                                        | 05/03/2007                         | 13/12/2019                        | Activité salariée                 | e 🧧         |
|                                        | 01/01/2019                         | 31/12/2019                        | Invalidité                        | C2 🗧        |
|                                        | 01/01/2020                         | 31/12/2021                        | Chômage et assimilé               | B, 🗧        |
|                                        | 01/01/2022                         | 31/03/2038                        | Salarié cadre du secteur privé    | 2'          |
|                                        | Synthèse de la retraite pour Marie |                                   |                                   |             |
|                                        | Trimestres retenus                 |                                   | 145                               |             |
|                                        | Age de départ en retraite          |                                   | 65 ans 🖻 🔺                        |             |
|                                        | Date de départ en retraite         |                                   | 01/04/2038                        |             |
|                                        |                                    |                                   |                                   |             |

La saisie de la carrière est désormais terminée. Se rendre dans l'onglet « Résultat #PrénomDuClient » afin d'accéder à la synthèse de la simulation retraite.

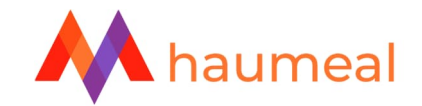

Une vue rapide des principaux résultats est proposée sur cette page.

| Bilan retraite<br>pour Madame RETRAITE | 🕀 Imprimer 🖬 Détails Marie         |                                     |
|----------------------------------------|------------------------------------|-------------------------------------|
| 🔅 Carrière                             |                                    |                                     |
| E Résultat Marie                       | 65 ans                             | 145                                 |
| Rachat de trimestre(s) Marie           | soit le 01/04/2038                 | Trimestres acquis                   |
|                                        | Age de départ à la retraite        | Durán da ráfárance : 172 trimestres |
|                                        | Age de depart à la retraite        |                                     |
|                                        |                                    |                                     |
|                                        | 4 902 €                            | 0€                                  |
|                                        | Retraite nette mensuelle           | Epargne nette mensuelle en capital  |
|                                        | Retraite brute annuelle : 65 202 € | Epargne brute annuelle : 0 €        |
|                                        |                                    |                                     |
|                                        |                                    |                                     |
|                                        | 72%                                | 2 942 €                             |
|                                        | Taux de remplacement               | Réversion nette mensuelle           |
|                                        | Revenu de reférence : 81 600 €     | Réversion brute annuelle : 39 178 € |
|                                        |                                    |                                     |
| _                                      | Revenu de reférence : 81 600 €     | Réversion brute annuelle : 39 178 € |

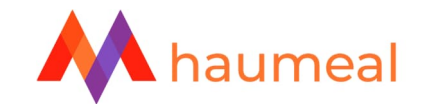

Il est possible d'accéder aux détails des éléments utilisés pour le bilan retraite : Retraite, Revenu Annuel Moyen (RAM), Trimestres, Départ, Réversion.

| Bilan retraite<br>pour Madame RETRAITE | 🖶 Imprimer 🖬 Détails Marie  |                                     |
|----------------------------------------|-----------------------------|-------------------------------------|
| 🔅 Carrière                             |                             |                                     |
| 📰 Résultat Marie                       | 65 ans                      | 145                                 |
| Rachat de trimestre(s) Marie           | soit le 01/04/2038          | Trimestres acquis                   |
|                                        |                             |                                     |
|                                        | Age de départ à la retraite | Durée de référence : 172 trimestres |
|                                        |                             |                                     |
|                                        |                             |                                     |
|                                        | 4 902 €                     | 0€                                  |

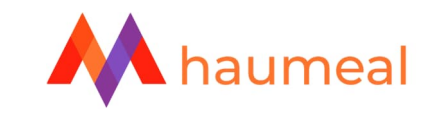

| Retrate       Default des gensions à l'itige de 65 ans       95202         RAM       Retrie brute annuelle       95202         Régimes de base obligatoires       13380         Régimes complémentaires obligatoires       39804         Régimes supplémentaires obligatoires       39804         Régimes supplémentaires obligatoires       90814         Régimes supplémentaires obligatoires       90814         Régimes facutatifs       90814         Retre nette en capital (PER, Assurance vie, PERP)       58818         Epargne nette en capital (PER, Assurance vie, PERP)       86920         Régimes de base       18200 €       0,9000       16         Régimes de base       18200 €       0,9000       16         Total régimes de base       13,3498 €       43265 €       0,9200       39         AGRIC-ARRCO       32 05,01       1,3498 €       43265 €       0,9200       39         Total régimes complémentaires       19       19       19       19         Periodo bute       13,3498 €       43265 €       0,9200       39         Régimes complémentaires       19       19       19       19         Régimes complémentaires       19       19       19       19       19                                   |                                                              | ;              |
|----------------------------------------------------------------------------------------------------|--------------------------------------------------------------|----------------|
| RAM Refer bute anuelle 62 02 000000000000000000000000000000000                                                                                                    |                                                              |                |
| P Trimestres       Régimes de base obligatoires       18 380         P depart       Régimes complémentaires obligatoires       38 944         Régimes supplémentaires obligatoires       0 6         Régimes supplémentaires obligatoires       0 6         Régimes supplémentaires obligatoires       0 6         Régimes supplémentaires obligatoires       0 6         Régimes supplémentaires obligatoires       0 6         Régimes facultatifs       9 084         Retre nette de prédévements sociaux annuelle       58 818         Epargre nette en capital (PER, Assurance vie, PER))       0 6         Régimes de base       18 200 €       0,9000       -0         Régimes de base       18 200 €       0,9000       -0       16         Total régimes de base       134 98 €       43 265 €       0,9200       -0       39         Total régimes complémentaires       19       134 98 €       43 265 €       0,9200       -0       39         Total régimes complémentaires       19       134 98 €       43 265 €       0,9200       -0       39         Total régimes complémentaires       19       134 98 €       43 265 €       0,9200       -0       39         Total régimes complémentaires       19       149 98 |                                                              | 65 202 €       |
| Régimes complémentaires obligatoires       39 804         Départ       Régimes supplémentaires obligatoires       0 €         Régimes supplémentaires obligatoires       9 014         Régimes facultatifs       Régimes facultatifs       9 014         Rente nette de prélèvements sociaux annuelle       58 818         Epargne nette en capital (PER, Assurance vie, PEP)       58 818         Régimes de base       Retraite théorique       Coefficient         Régimes de base       18 200 €       0,9000       -0         Total régimes de base       13 498 €       43 265 €       0,9200       -0         Total régimes complémentaires                                                                                                    |                                                              | 16 380 €       |
| Pégines supplémentaires obligatoires       0 €         Régines facultatifs       9 016 4         Régines facultatifs       9 016 5         Rente nette de prélèvements sociaux annuelle       58 818         Epargne nette en capital (PER, Assurance vie, PERP)       0 €         Régines de parie       1 8 200 €       0,9000       -       16 €         Régine général unifié       -       -       18 200 €       0,9000       -       16 €         Total régines de base       -       -       18 200 €       0,9000       -       18 200 €       0,9000       -       18 200 €       10 €       16 €       16 €       16 €       16 €       16 €       16 €       16 €       16 €       16 €       16 €       16 €       16 €       16 €       16 €       16 €       16 €       16 €       16 €       16 €       16 €       16 €       16 €       16 €       16 €       16 €       16 €       16 €       16 €       16 €       16 €       16 €       16 €       16 €       16 €       16 €       16 €       16 €       16 €       16 €       16 €       16 €       16 €       16 €       16 €       16 €       16 €       16 €       16 €       16 €       16 €       16 €                                                      |                                                              | 39 804 €       |
| Régimes facultatifs       9 08 4         Reter ente de prélèvements sociaux annuelle       58 818         Epargne nette en capital (PER, Assurance vie, PERP)       58 818         Régimes facultatifs       9 0ints       Valeur du point       Retraite théorique       Coefficient       Majo, enfants       Retraite         Régime général unifié       -       -       18 200 €       0,9000       -       16         Total régimes de base       -       -       18 200 €       0,9000       -       16         Coefficient du fifié       -       -       18 200 €       0,9000       -       16         Total régimes de base       -       -       18 200 €       0,9000       -       16         Coefficient du fifié       -       -       18 200 €       0,9000       -       16         Total régimes de base       -       -       18 200 €       0,9200       -       39         Coefficient du fifié       32 053,01       1,3498 €       43 265 €       0,9200       -       39         Total régimes complémentaires       -       -       -       -       39         Pension butte       -       -       -       -       -       39                                                                                |                                                              | 0€             |
| Rente nette de prélèvements sociaux annuelle       55818         Épargne nette en capital (PER, Assurance vie, PERP)       0 €         Régimes       Points       Valeur du point       Retraite théorique       Coefficient       Majo enfants       Retraite         Régime général unifié       -       -       18 200 €       0,9000       -       16         Total régimes de base       -       -       18 200 €       0,9000       -       16         Coller Coult régimes de base       -       -       18 200 €       0,9000       -       16         Total régimes de base       -       -       18 200 €       0,9200       -       39         ACIRC-ARRCO       32 053,01       1,3498 €       43 265 €       0,9200       -       39         Total régimes complémentaires       -       -       -       -       -       -       -       -       -       -       -       -       -       -       -       -       -       -       -       -       -       -       -       -       -       -       -       -       -       -       -       -       -       -       -       -       -       -       -       -       -                                                                                                    |                                                              | 9 018 €        |
| Epargen nette en capital (PER, Assurance vie, PER)         Valeur du point         Retraite théorique         Coefficient         Majo. enfants         Retraite           Régimes de base         -         -         18 200 €         0,9000         -         -         16           Total régimes de base         -         -         18 200 €         0,9000         -         -         16           AGIRC-ARRCO         32 053,01         1,3498 €         43 265 €         0,9200         -         -         -         -         -         -         -         -         -         -         -         -         -         -         -         -         -         -         -         -         -         -         -         -         -         -         -         -         -         -         -         -         -         -         -         -         -         -         -         -         -         -         -         -         -         -         -         -         -         -         -         -         -         -         -         -         -         -         -         -         -         -         -         -         -         -                                                          |                                                              | 58 818 €       |
| Régimes       Points       Valeur du point       Retraite théorique       Coefficient       Majo. enfants       Retraite théorique         Régime général unifié       -       -       18 200 €       0,9000       -       16         Total régimes de base       -       -       18 200 €       0,9000       -       16         Majo. enfants       -       -       18 200 €       0,9000       -       16         Total régimes de base       -       -       18 205 €       0,9200       -       16         AGIRC-ARRCO       32 053,01       1,3498 €       43 265 €       0,9200       -       39         Total régimes complémentaires       -       -       -       -       -       39         Coalt régimes complémentaires       -       -       -       -       -       -       -       -       -       -       -       -       -       -       -       -       -       -       -       -       -       -       -       -       -       -       -       -       -       -       -       -       -       -       -       -       -       -       -       -       -       -       -                                                                                                    |                                                              | 0€             |
| Régime général unifié       -       -       18 200 €       0,9000       -       16         Total régimes de base       regimes complémentaires         AGIRC-ARRCO       32 053,01       1,3498 €       43 265 €       0,9200       -       39         Total régimes complémentaires       regimes complémentaires         Total régimes complémentaires       regimes complémentaires         Total régimes complémentaires       regimes complémentaires                                                                                                    | Valeur du point Retraite théorique Coefficient Majo. enfants | Retraite brute |
| Régime général unifié       -       -       18 200 €       0,9000       -       16         Total régimes de base       -       -       18 200 €       0,9000       -       16         AGIRC-ARCO       32 053,01       1,3498 €       43 265 €       0,9200       -       39         Total régimes complémentaires       -       -       -       -       39         Total régimes complémentaires       -       -       -       -       39         Construit régimes complémentaires       -       -       -       -       -       -       -       -       -       -       -       -       -       -       -       -       -       -       -       -       -       -       -       -       -       -       -       -       -       -       -       -       -       -       -       -       -       -       -       -       -       -       -       -       -       -       -       -       -       -       -       -       -       -         Regimes complémentaires       -       -       -       -       -       -       -       -       -       -       -                                                                                                    | Régimes de base                                              |                |
| Total régimes de base       Régimes complémentaires       18         AGIRC-ARRCO       32 053,01       1,3498 €       43 265 €       0,9200       -       39         Total régimes complémentaires       1       1       1       1       1       1       1       1       1       1       1       1       1       1       1       1       1       1       1       1       1       1       1       1       1       1       1       1       1       1       1       1       1       1       1       1       1       1       1       1       1       1       1       1       1       1       1       1       1       1       1       1       1       1       1       1       1       1       1       1       1       1       1       1       1       1       1       1       1       1       1       1       1       1       1       1       1       1       1       1       1       1       1       1       1       1       1       1       1       1       1       1       1       1       1       1       1       1       1       <                                                                                                    | - 18 200 € 0,9000 -                                          | 16 380 €       |
| AGIRC-ARRCO       32 053,01       1,3498 €       43 265 €       0,9200       -       39         Total régimes complémentaires       2       2       2       2       2       39         Interview       2       2       2       2       39       39       39       39       39       39       39       39       39       39       39       39       39       39       39       39       39       39       39       39       39       39       39       39       39       39       39       39       39       39       39       39       39       39       39       39       39       39       39       39       39       39       39       39       39       39       39       39       39       39       39       39       39       39       39       39       39       39       39       39       39       39       39       39       39       39       39       39       39       39       39       39       39       39       39       39       39       39       39       39       39       39       39       39       39       39       39       39                                                                                                    |                                                              | 16 380 €       |
| AGIRC-ARRCO       32 053,01       1,3498 €       43 265 €       0,9200       -       39         Total régimes complémentaires       Pension brute       56         Pension brute       Colspan="2">Colspan="2">Colspan="2">Colspan="2">Colspan="2"                                                                                                    | Régimes complémentaires                                      |                |
| Total régimes complémentaires     39       Pension brute     56                                                                                                    | 1,3498 € 43 265 € 0,9200 -                                   | 39 804 €       |
| Pension brute 56                                                                                                    |                                                              | 39 804 €       |
|                                                                                                    | Pension brute                                                | 56 184 €       |
|                                                                                                    |                                                              |                |
| C Précédent Suivant O                                                                                                    | Sulvant €                                                    | Valider 🗸      |

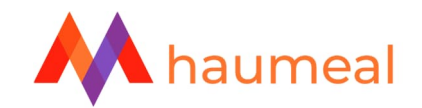

#### **GENERATION DU RAPPORT**

Nous vous proposons deux formats d'étude : un modèle simplifié en formation PowerPoint et une étude complète au format Word.

L'étude simplifiée est une synthèse du bilan retraite du client, sans entrer dans les détails. Tandis que l'étude complète détaille les tableaux et propose des rappels théoriques sur le fonctionnement et le calcul de la retraite en fonction des régimes.

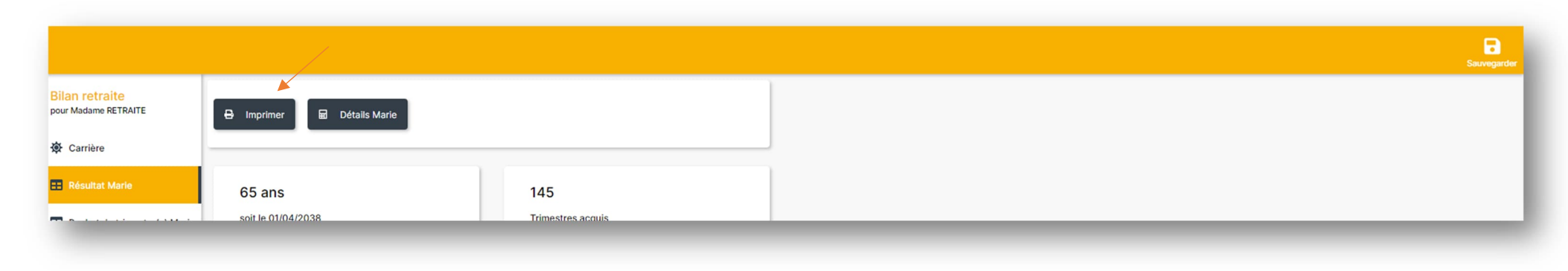

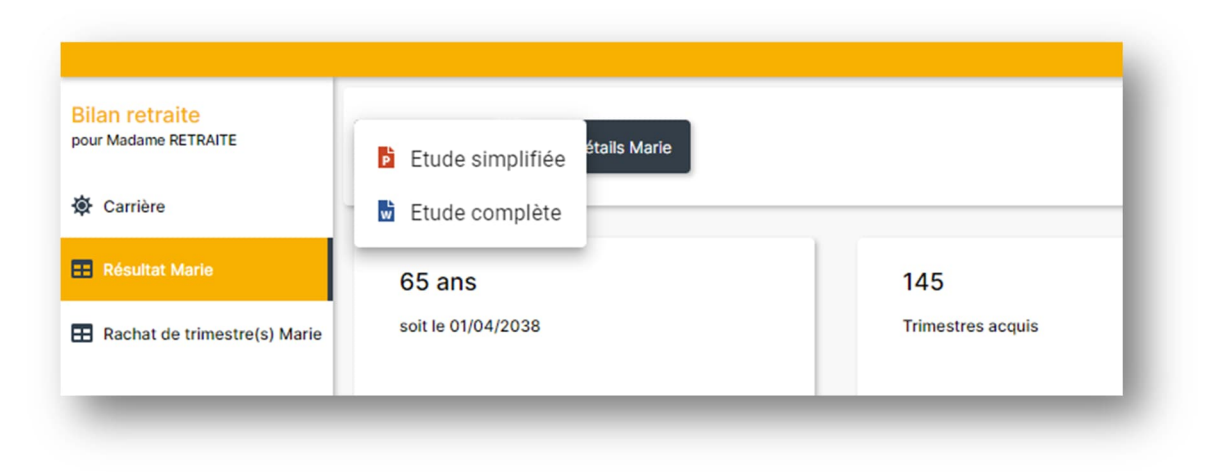

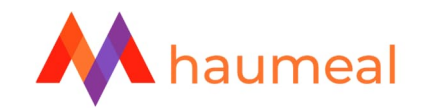

## AVANT DE QUITTER LA SIMULATION, IL EST IMPERATIF DE SAUVERGARDER LE DOSSIER. LA PREMIERE ETAPE SERA D'ATTRIBUER UN NOM AU DOSSIER, PUIS LE SAUVEGARDER A LA FIN. IL SERA ALORS POSSIBLE DE RETROUVER LA SIMULATION DANS L'ONGLET DEDIE SUR HAUMEAL OU ENCORE DIRECTEMENT SUR L'ONGLET SIMULATION DE LA FICHE CLIENT DE LA PERSONNE CONCERNEE.

| Bilan retraite<br>pour Madame RETRAITE | 🖨 Imprimer 🖬 Détails Marie  |                                     |
|----------------------------------------|-----------------------------|-------------------------------------|
| 🔅 Carrière                             |                             |                                     |
| 🚦 Résultat Marie                       | 65 ans                      | 145                                 |
| Rachat de trimestre(s) Marie           | soit le 01/04/2038          | Trimestres acquis                   |
|                                        | Ane de départ à la retraite | Durán da rátáranca : 172 trimastras |
|                                        | Age de depart a la retraite | Duree de reference : 172 trimestres |

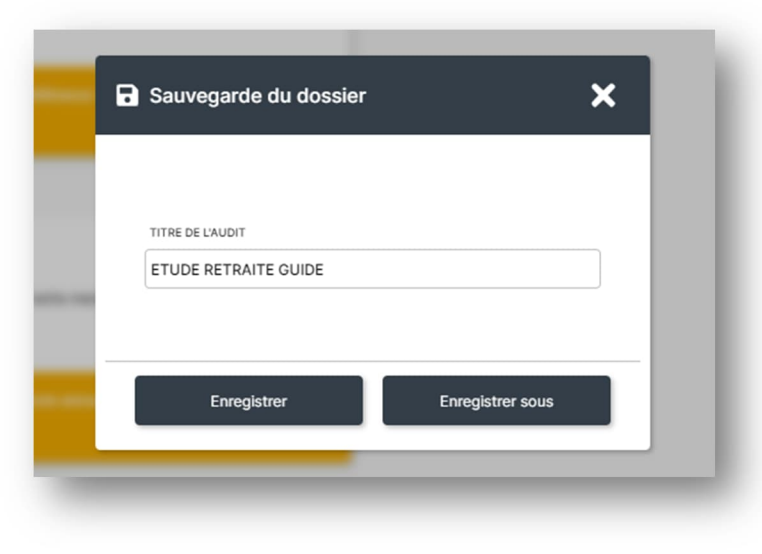

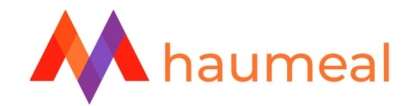

\* donner un nom au dossier puis cliquer sur « enregistrer sous »